Starting Monday, April 3<sup>rd</sup>, we will bring a new and improved digital banking service to the Wakefern Federal Credit Union.

The digital banking update has been months in the works and we are almost ready for the big reveal. We are using the latest technology to create a digital banking experience that we know you're going to love. You'll have immediate access to your account with robust tools and the latest in security to help you manage your finances anytime, anywhere.

## IMPORTANT

CURRENT AND NEW ONLINE/MOBILE BANKING NEW USERS MUST USE THE "FIRST TIME USER? ENROLL **IN ONLINE BANKING** "LINK.

- 1) Visit our website at: Wakefern Federal Credit Union Home (wakefernfcu.org) / or copy and paste the this link into your browser www.wakefernfcu.org
- 2) Click on the Online Banking Login -

| Vakefern<br>Franker Cover Linke                                              |                                                                                                    |
|------------------------------------------------------------------------------|----------------------------------------------------------------------------------------------------|
| Log In User ID [ Password [ Log In First time user? Encoli in online banking | To enroll in online banking, please<br>click on online banking from the<br>Wakefern FCU website.<br>The log in screen will appear.<br>Please click on <b>Enroll in Online</b><br><b>Banking</b> at the bottom of the gray<br>box. |

3) Fill out the fields for enrollment

| Wakefern |                                                                                |
|----------|--------------------------------------------------------------------------------|
|          | Enroll In Online Banking                                                       |
|          | Enrolling in online banking is easy and takes just a few minutes.<br>Member ID |
|          | Date of Birth mmlddlyyyy                                                       |
|          | Zip Code                                                                       |
|          | Erroll Cancel                                                                  |

To enroll in online banking, please enter your Member ID (account number), your Date of Birth and your Zip Code.

Please confirm that you are not a robot by clicking in the box, then click on the Enroll box.

#### 4) Accept the Terms and Conditions

| Accept Terms And Conditions                                                                                                    |
|----------------------------------------------------------------------------------------------------|
| TERMS OF USE                                                                                                    |
| AGREEMENT BETWEEN USER AND Wakefern Federal Credit Union                                                                                                    |
| The Wakefern Federal Credit Union Online Banking Web Site is comprised of various Web pages operated by<br>Wakefern Federal Credit Union.                                                                                                    |
| The Wakefern Federal Credit Union Online Banking Web Site is offered to you conditioned on your acceptance<br>without modification of the terms, conditions, and notices contained herein. Your use of the Wakefern Federal Credit<br>Union Online Banking Web Site constitutes your agreement to all such terms, conditions, and notices. |
| MODIFICATION OF THESE TERMS OF USE                                                                                                    |
| Wakefern Federal Credit Union reserves the right to change the terms, conditions, and notices under which the<br>Wakefern Federal Credit Union Online Banking Web Site is offered. Including but not limited to the charges<br>associated with the use of the Wakefern Federal Credit Union Online Banking Web Site.                       |

Review the terms and conditions for the new online banking program. When finished reading the terms and conditions, please click the box that states "I have read and accept the terms and conditions."

Please click the Continue button.

## 5) Create a User ID and New Password

| Enrolling in online banking is | easy and takes just a few minutes.                                           | e |
|--------------------------------|------------------------------------------------------------------------------|---|
| User ID 🕜                      |                                                                              | b |
|                                | A password must contain:                                                     |   |
| New Password                   | <ul> <li>Acteast 9 characters</li> <li>No more than 32 characters</li> </ul> |   |
|                                | <ul> <li>An uppercase letter</li> <li>A lowercase letter</li> </ul>          | a |
| Confirm New Password           | <ul> <li>A number</li> <li>A special character such as \$ # or @</li> </ul>  |   |
|                                | Do not use a previous password.                                              |   |
|                                |                                                                              | P |

You will be required to enter a User ID - User ID must be 6 characters

In the second box, you will need to enter your new password. In the third box, you will need to confirm your new password. –

Note: Passwords 9 – 32 (one upper and one lower case, one number, and one special character

Please click Save to move to the next screen.

6) After you have successfully enrolled you will get the following screen.

You will have to log in again with the newly created user id and password.

| User ID<br>Eorgot user ID2<br>Password    |  |
|-------------------------------------------|--|
| Forgot user ID?<br>Password               |  |
|                                           |  |
| Forgot password?                          |  |
| First time user? Enroll in online banking |  |

7) Select (5) Security Questions and Provide Answers

For your security, you will need to choose five security questions and provide answers. When logging in from an unidentified device, you will be required to answer security questions.

| Select and answer five questions that are<br>others to guess. Answers can be from 5 t<br>letters and any of these special character | easy for you to remember and hard for 0.32 characters long and can use numbers, S $_{\rm s=-}$ , |  |
|----------------------------------------------------------------------------------------------------|--------------------------------------------------------------------------------------------------|--|
| Question 1                                                                                                    |                                                                                                  |  |
| Please select                                                                                                    | *                                                                                                |  |
| Answer                                                                                                    |                                                                                                  |  |
|                                                                                                    |                                                                                                  |  |
| Question 2                                                                                                    |                                                                                                  |  |
| Please select                                                                                                    | *                                                                                                |  |
|                                                                                                    |                                                                                                  |  |
| Answer                                                                                                    |                                                                                                  |  |
|                                                                                                    |                                                                                                  |  |
| Question 3                                                                                                    |                                                                                                  |  |
| Please select                                                                                                    | *                                                                                                |  |
| Accuse                                                                                                    |                                                                                                  |  |
| Allawei                                                                                                    |                                                                                                  |  |
|                                                                                                    |                                                                                                  |  |
| Question 4                                                                                                    |                                                                                                  |  |
| Please select                                                                                                    | ×                                                                                                |  |
| Answer                                                                                                    |                                                                                                  |  |
|                                                                                                    |                                                                                                  |  |
|                                                                                                    |                                                                                                  |  |
| Question 5                                                                                                    |                                                                                                  |  |
| Please select                                                                                                    | v                                                                                                |  |
| Answer                                                                                                    |                                                                                                  |  |
|                                                                                                    |                                                                                                  |  |
|                                                                                                    |                                                                                                  |  |

#### 8) Set Up Phone For Identity Verification

| Receiving verification codes on your phone provides additional security when making<br>large transactions or changing personal information. |  |
|----------------------------------------------------------------------------------------------------|--|
| To start using online banking you must set up a phone for identity verification.<br>Contact Member Services at 304-748-8600 for assistance. |  |
| Phone                                                                                                    |  |
| +1 614-824-9749                                                                                                    |  |
| +1 304-748-8600                                                                                                    |  |
| Phone Nickname                                                                                                    |  |
|                                                                                                    |  |
| Notification                                                                                                    |  |
| Receive a text message                                                                                                    |  |
| O Receive a call                                                                                                    |  |
|                                                                                                    |  |
| Save Cancel                                                                                                    |  |
|                                                                                                    |  |

You will need to set up your phone for identity verification.

Please add a nickname for your phone and select the option for verification, either text message or a phone call.

Then click Save to move to the next step.

### 9) Validate your code with the OTP (One Time Passcode) or Phone Number feature

|                                                                                                    | Enter Perification Code |                      |
|----------------------------------------------------------------------------------------------------|-------------------------|----------------------|
| Understandig under Andread Million<br>Million Million (1990)<br>Million Million (1990)<br>Million Million (1990)<br>Million (1990)<br>Mi | ingta kenned.           | Terms and Conditions |

When you have received a phone call or text message with your verification code, please enter the code.

Click the Verify button and you will be taken to the online banking main screen where you will see your account information

# Signing up for e-statements

To sign up for eStatements, you must do so using the **Online Banking Login** link on the <u>www.wakefernfcu.org</u> website. You cannot sign up for eStatements using the phone App.

| Accounts | rnn<br>₊→ Transfers | Pay Bills E eStatements               |  |
|----------|---------------------|---------------------------------------|--|
|          |                     | EStatements DOCUMENTS MANAGE DELIVERY |  |
|          |                     | Statements<br>Electronic              |  |
|          |                     | Save Cancel                           |  |